## CNKI 校外访问流程

(1)使用非校园网 IP 地址打开浏览器,访问 <u>https://www.cnki.net/</u>,点击页面右上方登录,选择"校外访 问"进入,或直接输入 <u>https://fsso.cnki.net/</u>,选择高校/ 机构"复旦大学",点击"前往"。

| <b>©</b>       | Ki中創知網<br>ww.cnki.net       | 全球领先的数字图书馆 全天开                                              | 放的知识超了                          |  |  |  |  |  |  |
|----------------|-----------------------------|-------------------------------------------------------------|---------------------------------|--|--|--|--|--|--|
|                | 知识成就梦想                      | 会员登录                                                        | 立即注册 💿                          |  |  |  |  |  |  |
|                | A TO                        | 2 用户名/邮箱/手机号                                                |                                 |  |  |  |  |  |  |
|                | ◣ᄬॿ₌ऀॕऀॕऀऀ                  | ● 密码                                                        |                                 |  |  |  |  |  |  |
|                |                             | <ul> <li>□ 下次自动登录</li> <li>● 臣 录</li> <li>● P登 录</li> </ul> | 忘记账号或密码?<br><b>校外访问&gt;&gt;</b> |  |  |  |  |  |  |
| https://fsso.e | cnki.net/                   | ~ ≙ C ] 搜                                                   | 索                               |  |  |  |  |  |  |
| 馆              | 🕒 中国知网高校/机构外部访问 × 🕑 中国知网-登录 |                                                             |                                 |  |  |  |  |  |  |
|                | 中国知网高校/机构外部访问入口             |                                                             |                                 |  |  |  |  |  |  |
|                |                             |                                                             |                                 |  |  |  |  |  |  |
|                |                             | 选择高校/机构                                                     |                                 |  |  |  |  |  |  |
|                |                             | 前往                                                          |                                 |  |  |  |  |  |  |
|                | 南京工程学院                      | •                                                           |                                 |  |  |  |  |  |  |

南京理工大学 南开大学 南方科技大学 厦门大学 合肥工业大学 四川大学 复旦大学 天津医科大学 天津商业大学

1

^

(2)到复旦大学登陆页面输入学(工)号、密码(与复旦大学校园统一身份认证系统密码一致)。

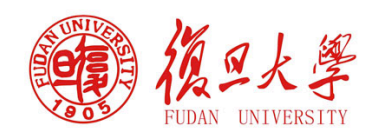

| 登录到 中国知网                                      |         |
|-----------------------------------------------|---------|
| 账号                                            | 、 东记家码2 |
|                                               | > 使用帮助  |
| 密码                                            |         |
| <ul> <li>不保存账号信息</li> <li>清除历史授权信息</li> </ul> |         |
| 登录                                            |         |
| <b>Service</b><br>www.cnki.net                |         |
| 中国知识基础设施工程                                    |         |

(3)登陆成功后,返回中国知网数据库首页,可以看到"复旦大学"的标识,即表示设置成功,可以正常检索和下载全文。

| + 100 de 191.86 | 中国知机<br>.cnki.net<br>.atth起工程 |   | □ 手机版                 | ENGLISH 旧版          | 入口 网站地图     | 帮助中心 购到      | 知网卡 充值中      | 心 个人/机构馆     | 1 我的CNKI     | 欢迎  | 复旦大学・ 个人登录・       |
|-----------------|-------------------------------|---|-----------------------|---------------------|-------------|--------------|--------------|--------------|--------------|-----|-------------------|
|                 | 文献检索                          | ŧ | <b>主题 -</b> 中文文献、外文文献 |                     |             |              |              |              |              | Q   | 高级检索 ><br>出版物检索 > |
|                 | 知识元检索<br>引文检索                 |   | ✓ 学术期刊                | 河 <mark>●</mark> 博硕 | ✓ 会议 ■ 法律法规 | ✓ 报纸<br>政府文件 | ■ 年鉴<br>企业标准 | ■ 专利<br>科技报告 | ■ 标准<br>政府采购 | ■成果 |                   |
| 行业知识服务与知识管理平台   |                               |   |                       | 研究学习                | 平台          |              |              |              | 专题统          | 知识库 |                   |